# illumina

# Module d'analyse CF 139-Variant 2.0 dans Local Run Manager

# Guide du flux de travail

DESTINÉ AU DIAGNOSTIC IN VITRO UNIQUEMENT

| Présentation                            | 3 |
|-----------------------------------------|---|
| Saisie des renseignements sur l'analyse | 3 |
| Méthodes d'analyse                      | 5 |
| Affichage de l'analyse et des résultats | 5 |
| Fichier des données de suivi du lot     | 6 |
| Rapport sur les résultats               | 6 |
| Assistance technique                    | 9 |
|                                         |   |

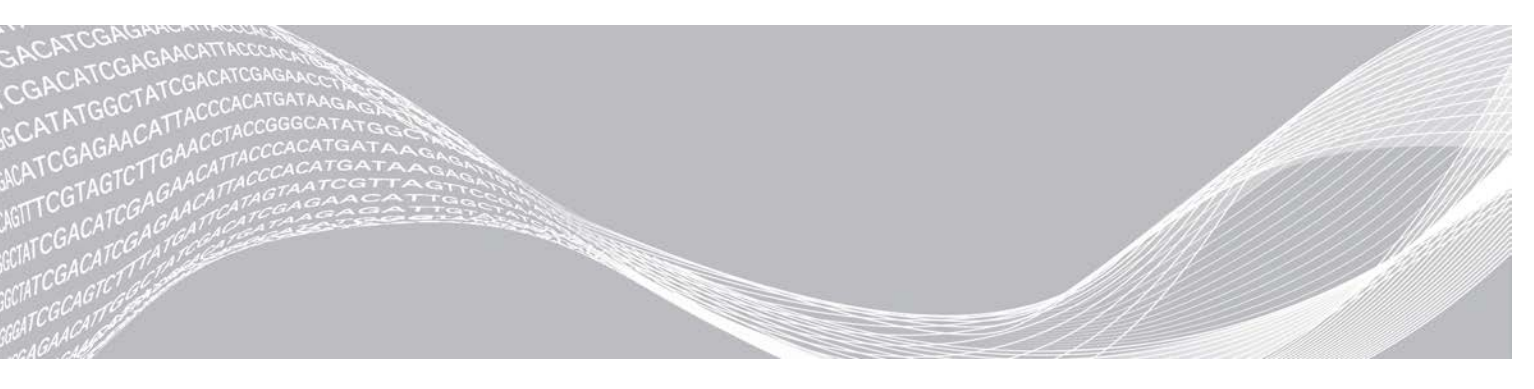

Document n° 100000100945 v01 FRA Août 2021 DESTINÉ AU DIAGNOSTIC IN VITRO UNIQUEMENT EXCLUSIF À ILLUMINA

Le présent document et son contenu sont exclusifs à Illumina, Inc. et à ses sociétés affiliées (« Illumina »); ils sont exclusivement destinés à l'usage contractuel de son client dans le cadre de l'utilisation du ou des produits décrits dans les présentes et ne peuvent servir à aucune autre fin. Le présent document et son contenu ne seront utilisés ou distribués à aucune autre fin ni communiqués, divulgués ou reproduits d'aucune façon sans le consentement écrit préalable d'Illumina. Illumina ne cède aucune licence en vertu de son brevet, de sa marque de commerce, de ses droits d'auteur ou de ses droits traditionnels ni des droits similaires d'un tiers quelconque par le présent document.

Les instructions contenues dans le présent document doivent être suivies strictement et explicitement par un personnel qualifié et adéquatement formé de façon à assurer l'utilisation correcte et sécuritaire du ou des produits décrits dans les présentes. Le contenu intégral du présent document doit être lu et compris avant l'utilisation de ce ou ces produits.

SI UN UTILISATEUR NE LIT PAS COMPLÈTEMENT ET NE SUIT PAS EXPLICITEMENT TOUTES LES INSTRUCTIONS CONTENUES DANS LES PRÉSENTES, IL RISQUE DE CAUSER DES DOMMAGES AU(X) PRODUIT(S), DES BLESSURES, NOTAMMENT AUX UTILISATEURS ET À D'AUTRES PERSONNES, AINSI QUE D'AUTRES DOMMAGES MATÉRIELS, ANNULANT AUSSI TOUTE GARANTIE S'APPLIQUANT AU(X) PRODUIT(S).

ILLUMINA DÉCLINE TOUTE RESPONSABILITÉ DÉCOULANT DE L'UTILISATION INAPPROPRIÉE DU OU DES PRODUITS DÉCRITS DANS LES PRÉSENTES (Y COMPRIS LEURS COMPOSANTES ET LE LOGICIEL).

© 2021 Illumina, Inc. Tous droits réservés.

Toutes les marques de commerce sont la propriété d'Illumina, Inc. ou de leurs détenteurs respectifs. Pour obtenir des renseignements sur les marques de commerce, consultez la page www.illumina.com/company/legal.html.

## Présentation

Le module d'analyse CF 139-Variant 2.0 dans Local Run Manager est destiné à être utilisé avec le test TruSight Cystic Fibrosis 139-Variant Assay. Le test détecte 139 mutations pertinentes sur le plan clinique provoquant la fibrose kystique et identifie des variants du gène régulateur de la perméabilité transmembranaire de la fibrose kystique (*CFTR*) dans l'ADN génomique isolé d'échantillons de sang entier périphérique d'origine humaine. Le module d'analyse effectue l'analyse secondaire et génère les rapports à la suite des analyses de séquençage faites au moyen du TruSight Cystic Fibrosis. Consultez la notice d'accompagnement de la *Trousse TruSight Cystic Fibrosis (document n° 100000097720*).

Le module d'analyse évalue de courtes régions d'ADN amplifié, ou amplicons, à la recherche de variants. Un séquençage ciblé des amplicons permet une couverture élevée de régions particulières dans un grand nombre d'échantillons.

# À propos de ce guide

Le présent guide fournit des instructions sur la configuration des paramètres d'analyse pour le séquençage et l'analyse du module d'analyse CF 139-Variant 2.0. L'utilisation du logiciel nécessite des connaissances de base du système d'exploitation Windows actuel et d'interface utilisateur sur navigateur Web. Pour obtenir des renseignements à propos du tableau de bord de Local Run Manager et des paramètres du système, consultez le *Guide de référence du logiciel Local Run Manager pour MiSeqDx (document n° 1000000011880)*.

## Saisie des renseignements sur l'analyse

## Configuration des paramètres

- 1 Connectez-vous à Local Run Manager.
- 2 Sélectionnez Create Run (Créer l'analyse), puis sélectionnez CF 139-Variant 2.0.
- Entrez un nom qui désignera l'analyse, du séquençage jusqu'à la fin du processus.
  Utilisez des caractères alphanumériques, des espaces, des traits de soulignement ou des tirets (40 caractères ou moins).
- 4 [Facultatif] Saisissez une description d'analyse. Utilisez des caractères alphanumériques, des espaces, des traits de soulignement ou des tirets (150 caractères ou moins).
- 5 Saisissez le numéro de lot et la date de péremption de la trousse de préparation de librairies.

## Sélection des échantillons à analyser

Précisez les échantillons à analyser en utilisant l'une des options suivantes :

- Saisie manuelle des échantillons Utilisez le tableau vide à l'écran Create Run (Créer l'analyse). Les puits d'échantillons suggérés sont mis en surbrillance.
- Importer des échantillons Naviguez vers un fichier dont les valeurs sont séparées par des virgules (\*.csv) externe. Un modèle peut être téléchargé à l'écran Create Run (Créer l'analyse).

### Saisie manuelle des échantillons

- Saisir un nom d'échantillon unique dans le champ Sample Name (Nom de l'échantillon). Utilisez des caractères alphanumériques, des tirets ou des traits de soulignement (40 caractères ou moins).
- Faites un clic droit et sélectionnez les échantillons de contrôle positifs et négatifs.
  Afin d'enregistrer une analyse, elle doit avoir au moins un contrôle positif et un contrôle négatif.
- 3 [Facultatif] Entrez la description de l'échantillon à l'onglet Description de l'échantillon.
  Utilisez des caractères alphanumériques, des tirets ou des traits de soulignement (50 caractères ou moins).
- 4 [Facultatif] Sélectionnez un adaptateur d'index 1 dans la liste déroulante Index 1 (i7). Cette étape est facultative, car les combinaisons d'index i7 et i5 sont automatiquement remplies quand un schéma par défaut est utilisé.
- 5 [Facultatif] Sélectionnez un adaptateur d'index 2 dans la liste déroulante Index 2 (i5).
  Cette étape est facultative, car les combinaisons d'index i7 et i5 sont automatiquement remplies quand un schéma par défaut est utilisé.
- 6 Cliquez sur l'icône **Print** (Imprimer) pour afficher le schéma de la plaque.
- 7 Cliquez sur **Print** (Imprimer) pour imprimer le schéma de la plaque comme référence pour la préparation des librairies.
- 8 [Facultatif] Cliquez sur Export (Exporter) pour exporter le fichier contenant les renseignements sur les échantillons.
- 9 Cliquez sur Save Run (Enregistrer l'analyse).

Si moins de 24 échantillons ont été saisis, la fenêtre Insufficient Sample (Nombre d'échantillons insuffisant) s'affichera. Cliquez sur **Proceed** (Continuer) pour continuer, ou cliquez sur **Cancel** (Annuler) pour modifier les échantillons.

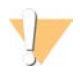

#### ATTENTION

Continuer avec moins de 24 échantillons n'est pas validé par Illumina. Consultez la notice d'accompagnement de TruSight Cystic Fibrosis (document nº 100000097720).

#### Importation des échantillons

Les renseignements sur les échantillons peuvent être importés à partir de deux types de fichiers :

- Un fichier contenant les renseignements sur les échantillons qui a été précédemment exporté du module CF 139-Variant 2.0 en utilisant la fonction Export (Exporter).
- Un fichier modèle, qui peut être généré en sélectionnant Template (Modèle) sur l'écran Create Run (Créer l'analyse). Le fichier de modèle contient les titres de colonnes corrects pour l'importation et des renseignements fictifs dans chaque colonne. Servez-vous d'un éditeur externe pour personnaliser le fichier modèle :
  - 1 Ajoutez les renseignements sur tous les échantillons de l'analyse.
  - 2 Une fois que tous les renseignements sur les échantillons ont été ajoutés, supprimez tous les renseignements fictifs des cellules inutilisées.
  - 3 Enregistrez le fichier modèle.

Pour importer les renseignements sur les échantillons :

- 1 Cliquez sur Import Samples (Importer les échantillons), puis naviguez jusqu'au fichier et sélectionnez-le.
- 2 Cliquez sur l'icône Print (Imprimer) pour afficher le schéma de la plaque.
- 3 Cliquez sur **Print** (Imprimer) pour imprimer le schéma de la plaque comme référence pour la préparation des librairies.
- 4 **[Facultatif]** Cliquez sur **Export** (Exporter) pour exporter les renseignements sur les échantillons vers un fichier externe.
- 5 Cliquez sur **Save Run** (Enregistrer l'analyse).

Si moins de 24 échantillons ont été saisis, la fenêtre Insufficient Sample (Nombre d'échantillons insuffisant) s'affichera. Cliquez sur **Proceed** (Continuer) pour continuer, ou cliquez sur **Cancel** (Annuler) pour modifier les échantillons.

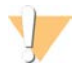

#### ATTENTION

Continuer avec moins de 24 échantillons n'est pas validé par Illumina. Consultez la notice d'accompagnement de TruSight Cystic Fibrosis (document nº 100000097720).

#### Modification d'une analyse

Pour obtenir des instructions sur la modification des renseignements dans votre analyse avant le séquençage, consultez le *Guide de référence du logiciel Local Run Manager pour MiSeqDx (document n° 1000000011880)*.

## Méthodes d'analyse

Pour obtenir une description des méthodes d'analyse de TruSight Cystic Fibrosis, consultez la notice d'accompagnement *Trousse TruSight Cystic Fibrosis (document nº 100000097720)*.

### Affichage de l'analyse et des résultats

- 1 Dans l'écran principal de Local Run Manager, cliquez sur le nom de l'analyse.
- 2 À l'onglet Run Overview (Aperçu de l'analyse), vérifiez les indicateurs de l'analyse de séquençage.
- 3 [Facultatif] Cliquez sur l'icône Copy to Clipboard (Copier dans le bloc-notes) pour copier le chemin de sortie du dossier de l'analyse.
- 4 Cliquez sur l'onglet Sequencing Information (Renseignements sur le séquençage) pour vérifier les paramètres de l'analyse et les renseignements sur les consommables.
- 5 Cliquez sur l'onglet Samples and Results (Échantillons et résultats) pour afficher les résultats de l'analyse. L'onglet contient également une liste d'échantillons qui résume le taux d'appel, la performance et les renseignements sur les contrôles.
  - ► Si l'analyse est répétée, développez le menu déroulant Select Analysis (Sélectionner l'analyse) et choisissez l'analyse appropriée.
- 6 **[Facultatif]** Double-cliquez sur le champ Comment (Commentaire) pour saisir un commentaire à propos d'un échantillon de la liste. Cliquez sur **Save Changes** (Enregistrer les modifications).
- Sélectionnez les échantillons dans la liste pour afficher les renseignements détaillés sur les variants.
  Les renseignements détaillés sur les variants des échantillons se trouvent sous la liste des échantillons.

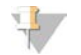

#### REMARQUE

Chaque fois que des modifications sont enregistrées, un fichier des résultats de l'analyse sera généré dans le dossier Alignment (Alignement). Un horodatage est ajouté au nom du fichier dans le format AAMMJJ\_HHMMSS.

Pour plus de renseignements sur les onglets Run Overview (Aperçu de l'analyse) et Sequencing Information (Renseignements sur le séquençage), ainsi que sur la façon de remettre une analyse en file d'attente, consultez le *Guide de référence du logiciel Local Run Manager pour MiSeqDx (document n° 1000000011880)*.

### Fichier des données de suivi du lot

Une fois l'analyse terminée, choisissez une des options d'affichage du fichier LotTracking.txt suivantes :

- À l'onglet Sample and Results (Échantillons et résultats), cliquez sur Export Lot Tracking Data (Exporter les données de suivi du lot).
- Ouvrez le fichier dans le dossier Alignment (Alignement).
  Le chemin menant au dossier Alignment (Alignement) est affiché à l'onglet Samples and Results (Échantillons et résultats), dans le champ Analysis Folder (Dossier d'analyse).
  - ▶ [Facultatif] Cliquez sur l'icône Copy to Clipboard (Copier dans le bloc-notes) pour copier le chemin du dossier d'analyse.

Une fois l'analyse terminée, le fichier des données de suivi du lot est enregistré dans le dossier Alignment (Alignement) de l'analyse. Par exemple : MiSeqAnalysis\<Nom du dossier d'analyse>\Alignment\_N\AAMMJJ\_ HHMMSS. N est le numéro séquentiel qui augmente si l'analyse a été remise en file d'attente. AAMMJJ\_ HHMMSS est l'horodatage de l'analyse.

## Rapport sur les résultats

Après l'analyse secondaire, les résultats de l'analyse sont résumés à l'onglet Samples and Results (Échantillons et résultats). Un fichier (de sortie) des résultats de l'analyse pour le test résume également les résultats dans un fichier de texte séparé par des tabulations nommé TruSightCF139VariantAssay.txt.

Les résultats figurant dans le fichier des résultats d'analyse contiennent les renseignements qui se trouvent à l'onglet Sample and Results (Échantillons et résultats). Choisissez l'une des options suivantes pour voir le fichier des résultats d'analyse TruSightCF139VariantAssay.txt:

- À l'onglet Sample and Results (Échantillons et résultats), cliquez sur **Export Data** (Exporter les données).
- ▶ Ouvrez le fichier dans le dossier Alignment (Alignement).

Le chemin menant au dossier Alignment (Alignement) est affiché à l'onglet Samples and Results (Échantillons et résultats), dans le champ Analysis Folder (Dossier d'analyse).

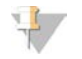

#### REMARQUE

Cliquez sur l'icône **Copy to Clipboard** (Copier dans le bloc-notes) pour copier le chemin du dossier d'analyse.

Les fichiers d'analyse de chaque analyse de séquençage sont stockés sur l'instrument et sont enregistrés dans les dossiers MiSeqAnalysis\<Nom du dossier de l'analyse>\Data\Intensities\BaseCalls et MiSeqAnalysis\<Nom du dossier de l'analyse>\Alignment\_N\AAMMJJ\_HHMMSS. N est le numéro séquentiel qui augmente si l'analyse a été remise en file d'attente. AAMMJJ\_HHMMSS est l'horodatage de l'analyse.

## Renseignements sur le fichier des résultats d'analyse

Le fichier des résultats d'analyse TruSightCF139VariantAssay.txt est composé de trois sections : l'en-tête du fichier, les renseignements sur les échantillons et les renseignements sur les variants des échantillons. L'entête de fichier se trouve au début et contient les renseignements généraux sur l'analyse. Veuillez noter qu'il n'y a qu'un en-tête de fichier par analyse. En revanche, le fichier contient les renseignements sur les échantillons et sur les variants pour tous les échantillons utilisés lors de l'analyse. Ces sections sont regroupées par échantillon.

Le tableau qui suit fournit une description de chaque ligne de l'en-tête de fichier, qui contient les renseignements sur l'analyse :

| Titre de la ligne                          | Description                                                                                                    |
|--------------------------------------------|----------------------------------------------------------------------------------------------------|
| Test                                       | Description du test qui a été effectué.                                                                                  |
| Run ID (Identifiant de l'analyse)          | L'identifiant de l'analyse généré par le logiciel MiSeq Operating Software (MOS) au<br>début de l'analyse de séquençage. |
| Run Date (Date de l'analyse)               | La date (AAMMJJ) à laquelle l'analyse de séquençage a été lancée dans MOS.                                               |
| Analysis Version (Version de<br>l'analyse) | La version du logiciel utilisée pour l'analyse.                                                                          |

#### Tableau 1 En-tête de fichier (renseignements sur l'analyse)

Le tableau qui suit fournit une description de chaque ligne des sections de renseignements sur les échantillons :

| Tableau 2 | Renseignements | sur les | échantillons |
|-----------|----------------|---------|--------------|
|-----------|----------------|---------|--------------|

| Titre de la ligne                           | Description                                                                                                    |
|---------------------------------------------|----------------------------------------------------------------------------------------------------|
| Sample ID (Identifiant de<br>l'échantillon) | Le nom de l'échantillon indiqué lors de la création de l'analyse, combiné à<br>l'identifiant de l'analyse attribué par le logiciel Local Run Manager. Si vous<br>remettez une analyse en file d'attente, la partie de l'identifiant de l'échantillon qui<br>correspond au nom de l'échantillon demeure la même, tandis que l'identifiant de<br>l'analyse change.<br>Ce champ se trouve dans le fichier *.txt seulement.                                                                      |
| Sample Name (Nom de<br>l'échantillon)       | Le nom de l'échantillon indiqué lors de la création de l'analyse.                                                                                                    |
| Control (Contrôle)                          | Le type de contrôle indiqué lors de la création de l'analyse.<br>Les valeurs peuvent être positives ou négatives. Un champ vide indique qu'il n'y a<br>pas de contrôle.                                                                                                    |
| Comment (Commentaire)                       | Champ de texte facultatif pour les commentaires. Les commentaires d'une analyse précédente ne sont pas conservés dans l'analyse suivante.                                                                                                    |
| Performance                                 | Classement Pass (Réussite) ou Fail (Échec) en fonction du taux d'appel.<br>Pour un échantillon de contrôle positif :<br>PASS (Réussite) – taux d'appel ≥ 99 %<br>FAIL (Échec) – taux d'appel < 99 %<br>Pour un échantillon de contrôle négatif :<br>PASS (Réussite) – taux d'appel ≤ 10 %<br>FAIL (Échec) – taux d'appel > 10 %<br>Pour un échantillon non étiqueté en tant que contrôle positif ou négatif :<br>PASS (Réussite) – taux d'appel ≥ 99 %<br>FAIL (Échec) – taux d'appel ≥ 99 % |

| Titre de la ligne                                   | Description                                                                                                    |
|-----------------------------------------------------|----------------------------------------------------------------------------------------------------|
| Sample Call Rate (Taux d'appel<br>de l'échantillon) | Nombre de positions de variants atteignant un seuil de valeur de confiance<br>prédéfini divisé par le nombre total de positions de variants interrogées.<br>Le taux d'appel est décrit pour chaque échantillon et indiqué par un pourcentage<br>qui est calculé comme suit : 1 moins [nombre de positions de variants avec appels<br>incomplets divisé par le nombre total de positions de variants séquencées]. |

Le tableau qui suit contient une description de chaque colonne des sections de renseignements sur les variants des échantillons :

| Titre de la colonne                                  | Description                                                                                                    |
|------------------------------------------------------|----------------------------------------------------------------------------------------------------|
| Mutations (Common Name)<br>(Mutations [Nom courant]) | Nom courant du variant de la fibrose kystique, tel que décrit dans la base de<br>données CFTR2.<br>Le nom du champ est Mutations (Common Name) dans le fichier *.txt.                                                                                                    |
| Mutation Type (Type de<br>mutation)                  | Le type de variant.<br>• SNV (Single Nucleotide Variant) : variant mononucléotide<br>• DIV (Deletion Insertion Variant) : variant de délétion/insertion<br>• DEL (Large deletion) : grande délétion<br>• PolyTGPolyT : génotype PolyTG/PolyT dans le gène de la fibrose kystique |
| dbSNP rsID (Identifiant rs<br>dbSNP)                 | L'identifiant rs dbSNP du variant, le cas échéant.                                                                                                    |
| Région de gène CFTR                                  | La région de gène CFTR (n° d'exon ou n° d'intron) où se trouve un variant.                                                                                                    |
| Genomic Location<br>(Emplacement génomique)          | L'emplacement génomique du variant dans le chromosome 7.                                                                                                    |
| cDNA Name (HGVS) (Nom<br>d'ADNc [HGVS])              | Description du variant au niveau de l'ADN en utilisant la nomenclature de séquence<br>d'ADN codant (ADNc), comme recommandé par la Human Genome Variation<br>Society (HGVS).<br>Le nom du champ est cDNA Name (HGVS) dans le fichier *.txt.                                      |
| Protein Name (HGVS) (Nom de<br>la protéine [HGVS])   | Description d'un variant au niveau de la protéine en utilisant la nomenclature de<br>séquence protéique, comme recommandé par la Human Genome Variation Society<br>(HGVS).<br>Le nom du champ est Protein Name (HGVS) dans le fichier *.txt.                                     |
| Result (Résultat)                                    | Génotype de variant.<br>Pour les SNV, DIV et DEL :<br>• HET – hétérozygote<br>• HOM – homozygote<br>Pour un variant PolyTGPolyT, le génotype réel est signalé.<br>REMARQUE : le PolyTGPolyT est signalé uniquement quand le variant R117H est                                    |

| Tableau 3 | Renseignements sur les variants des échantillons |
|-----------|--------------------------------------------------|
| rabioaa o | nonocignomento our loo vananto aco conantinono   |

Interpretation (Interprétation)

détecté.

Ce champ est toujours laissé vide.

## Assistance technique

Pour obtenir de l'assistance technique, communiquez avec l'assistance technique d'Illumina.

| Site Web : | www.illumina.com         |  |
|------------|--------------------------|--|
| Courriel : | techsupport@illumina.com |  |

Numéros de téléphone de l'assistance clientèle d'Illumina

| Région           | Numéro sans frais | Numéro régional |
|------------------|-------------------|-----------------|
| Amérique du Nord | +1 800 809 4566   |                 |
| Allemagne        | +49 8001014940    | +49 8938035677  |
| Australie        | +1 800 775 688    |                 |
| Autriche         | +43 800006249     | +43 19286540    |
| Belgique         | +32 80077160      | +32 34002973    |
| Chine            | 400 066 5835      |                 |
| Corée du Sud     | +82 80 234 5300   |                 |
| Danemark         | +45 80820183      | +45 89871156    |
| Espagne          | +34 911899417     | +34 800300143   |
| Finlande         | +358 800918363    | +358 974790110  |
| France           | +33 805102193     | +33 170770446   |
| Hong Kong, Chine | 800960230         |                 |
| Irlande          | +353 1800936608   | +353 016950506  |
| Italie           | +39 800985513     | +39 236003759   |
| Japon            | 0800 111 5011     |                 |
| Norvège          | +47 800 16836     | +47 21939693    |
| Nouvelle-Zélande | 0800 451 650      |                 |
| Pays-Bas         | +31 8000222493    | +31 207132960   |
| Royaume-Uni      | +44 8000126019    | +44 2073057197  |
| Singapour        | +1 800 579 2745   |                 |
| Suède            | +46 850619671     | +46 200883979   |
| Suisse           | +41 565800000     | +41 800200442   |
| Taïwan, Chine    | 00806651752       |                 |
| Autres pays      | +44 1799534000    |                 |

Fiches signalétiques (SDS) : disponibles sur le site Web d'Illumina à l'adresse support.illumina.com/sds.html. Documentation sur les produits : disponible en téléchargement sur le site support.illumina.com.

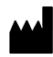

Illumina 5200 Illumina Way San Diego, Californie 92122 États-Unis +(1) 800 809 ILMN (4566) +(1) 858 202 4566 (en dehors de l'Amérique du Nord) techsupport@illumina.com www.illumina.com

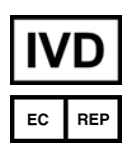

Illumina Netherlands B.V. Steenoven 19 5626 DK Eindhoven Pays-Bas

#### Commanditaire australien

Document n° 100000100945 v01 FRA

Illumina Australia Pty Ltd Nursing Association Building Level 3, 535 Elizabeth Street Melbourne, VIC 3000 Australie

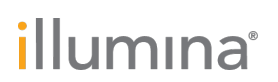

#### DESTINÉ AU DIAGNOSTIC IN VITRO UNIQUEMENT ©

2021 Illumina, Inc. Tous droits réservés.